#### **TIP SHEET: SEARCHES IN POSITIONS**

| •••• | Positions     |                                  |                   | Welcome, | <u>My Profile</u>         | <u>Help</u> | <u>logout</u> |
|------|---------------|----------------------------------|-------------------|----------|---------------------------|-------------|---------------|
|      | M MO<br>STATE | NTANA<br>E UNIVERSITY            |                   |          | User Group:<br>Originator |             | •             |
|      | Home          | Position Descriptions -          | Classifications - |          | Shortcu                   | ts 🔻        |               |
|      | Welcome to    | Staff<br>Staff Position Requests | nt System         |          |                           |             |               |

> Select Staff Position Requests (anything that has not gone through final approval will live here)

| Positions |                         |                   | Welcome, My Pro | ofile <u>Help</u> logou |
|-----------|-------------------------|-------------------|-----------------|-------------------------|
|           | MONITANIA               |                   | User Group:     |                         |
| M         | STATE UNIVERSITY        |                   | Originator      | ×                       |
| Home      | Position Descriptions - | Classifications 🔻 | Sh              | ortcuts 🔻               |

## **Staff Position Requests**

| Saved Search           | ies 🗸      | Search | <b>Q</b> More Search Options 🗸 |
|------------------------|------------|--------|--------------------------------|
| (VISIBILITY) - SAVED S | EARCH NAME |        |                                |
| (Global) - Gene        | al Search  |        |                                |

> Select Saved Searches dropdown and choose General Search

# **Staff Position Requests**

| Saved Searches 🗸      |                | Search | <b>Q</b> Hide Search Options 🗸 |
|-----------------------|----------------|--------|--------------------------------|
| Add Column:           | Add Column     |        | v                              |
| Workflow State:       | Workflow State |        |                                |
| ය<br>Department:      | Department     |        |                                |
| Position Number:      |                |        |                                |
| Classification Title: |                |        | <b>v</b>                       |
| Working Title:        |                |        |                                |

- > To narrow your scope, add title into search box
- > Under More Search Option search can be narrowed by department, workflow state, etc.

## NOTE: IF SEARCHING BY POSITION NUMBER USE GENERAL SEARCH BOX NOT POSITION NUMBER IN MORE SEARCH OPTIONS.

#### TIP SHEET: SEARCHES IN POSITIONS

| ••• | Positions  |                                  |                   | Welcome |                    | <u>My Profile</u> | <u>Help</u> lo | gout |
|-----|------------|----------------------------------|-------------------|---------|--------------------|-------------------|----------------|------|
|     |            | NTANA<br>e university            |                   |         | User Gro<br>Origin | oup:<br>ator      |                | •    |
|     | Home       | Position Descriptions -          | Classifications - |         |                    | Shortcu           | its 🔻          |      |
|     | Welcome to | Staff<br>Staff Position Requests | nt System         |         |                    |                   |                |      |

> If the position description has been approved select Staff

| ••• | Positions   |                         |                   | Welcome, | My Profile Help logout |  |
|-----|-------------|-------------------------|-------------------|----------|------------------------|--|
|     |             | ΜΟΝΤΔΝΔ                 |                   |          | User Group:            |  |
|     | M           | STATE UNIVERSITY        |                   |          | Human Resources •      |  |
|     | Home        | Position Descriptions - | Classifications - |          | Shortcuts 🔻            |  |
|     | Position De | escriptions / Staff     |                   |          |                        |  |

### **Staff Position Descriptions**

| New Position Description |
|--------------------------|
|--------------------------|

| Saved Searches 🗸      | Search     | Hide Search Options 🗸 |
|-----------------------|------------|-----------------------|
| Add Column:           | Add Column |                       |
| Department:           | Department |                       |
| Status:               | Status     |                       |
| Position Number:      | 4N0833     |                       |
| Classification Title: | Ψ          |                       |
| Working Title:        |            |                       |

- > On the approved side the More Search Options: Position Number search field is the preferred field
- > Human Resources should have full view of all departments
- > Originators and Hiring Authority roles must be specifically named on a position description to view
- > Contact HR if a position description cannot be viewed